## PREFEITURA MUNICIPAL DE LIMEIRA DEPARTAMENTO DE GESTÃO DE PESSOAS

## PASSO A PASSO: Entrega de Documentos para Contratação (Professores Substitutos)

\*Leia atentamente as orientações\*

1. Acessar Site da Prefeitura Municipal de Limeira: www.limeira.sp.gov.br.

C : limeira.sp.gov.br 2. Na página inicial: clicar no ícone "Limeira Digital". 3. Se não tem cadastro: escolha uma das opções abaixo para se cadastrar. Opção 1.: Entrar com seu e-mail: Inserir o e-mail que pretende Entrar com seu e-mail utilizar -> Digitar no local indicado os caracteres especiais que vê Prosseguir na imagem -> Clicar em "Prosseguir" -> Página de "Identificação": preencher o formulário -> Clicar em "Prosseguir" -> Página de Seme-mail? Entre com CPF/CNPJ "Informações": preencher o formulário -> Assinar - A assinatura é Esqueci a senha Não tenho senha a senha de acesso. Digite o que vê na imagem: 2 ► **Opção 2.:** Entrar com Gov.br -> Clicar em "Entrar com gov.br" -> Será direcionado para o site próprio -> Inserir CPF e senha correspondentes -> Fazer login. OBS: É fundamental registrar/memorizar as informações de login do primeiro acesso, pois serão utilizadas para os próximos Entrar com gov.br govbr acessos. Sempre utilizar o mesmo e-mail e senha cadastrados.

4. <u>Se já possui cadastro</u>: clicar em Entrar - digite o e-mail, senha e os caracteres especiais que vê na imagem.

 -> Clicar em "Entrar" -> Clicar no ícone - "Prefeitura - Protocolo RH" / Escolher a opção "Entrega de Documentos para Contratação (Professores Substitutos)".

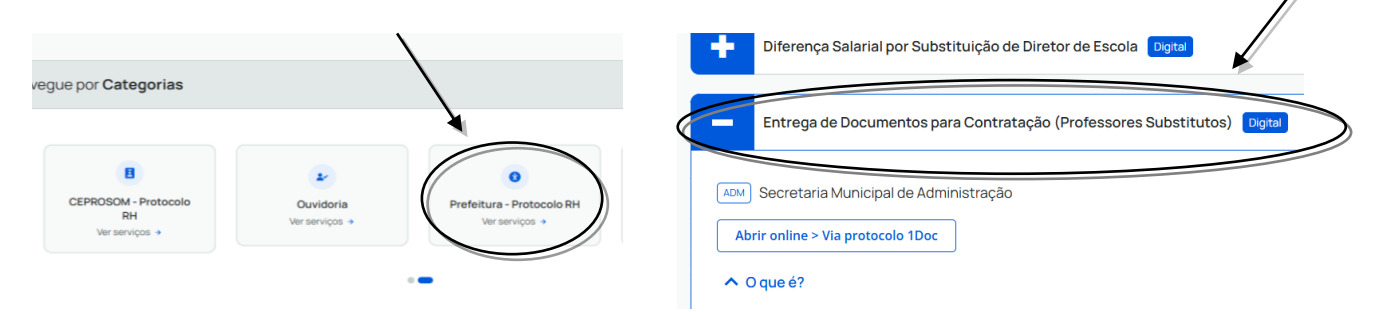

5. Clicar em "Abrir online - Via protocolo 1Doc" -> Inserir seu e-mail e senha cadastrados, clicar em "Prosseguir".

|              |                                                                             |                                                          | Endereço de e-mail Prosseguir                                |                                                   |  |
|--------------|-----------------------------------------------------------------------------|----------------------------------------------------------|--------------------------------------------------------------|---------------------------------------------------|--|
| $\mathbf{i}$ | -                                                                           | Entrega de Documentos para Contratação (Professores Subs |                                                              | Sem e-mail? Entre com CPF/CNPJ<br>Esqueci a senha |  |
| Č            | ADM Secretaria Municipal de Administração Abrir online > Via protocolo 1Doc |                                                          | Não tenho senha<br>Digite o que vê na Imagem:<br>Digite aqui |                                                   |  |
|              |                                                                             |                                                          | gov.br                                                       | Entrar com <b>gov.br</b>                          |  |
|              |                                                                             |                                                          |                                                              | Entrar com Certificado Digital                    |  |

## PREFEITURA MUNICIPAL DE LIMEIRA DEPARTAMENTO DE GESTÃO DE PESSOAS

- 6. Preencher TODOS os campos com os dados solicitados e anexar TODOS os documentos necessários. Ao finalizar, conferir todos os dados informados, bem como, os documentos carregados.
- 7. Assinar digitalmente para validar o requerimento: selecionar a opção "Assinatura 1Doc" (para a assinatura será utilizada a senha de acesso). -> Clicar em "Protocolar".

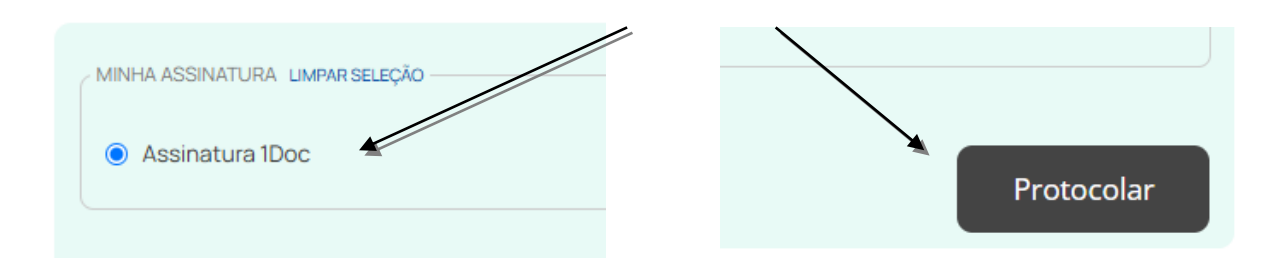

OBS: Será gerado um número de Protocolo, ex: 000.000/2025 e toda atualização ocorrida dentro deste Protocolo será enviada para o e-mail e/ou telefone cadastrado.

Para acompanhar seu protocolo, acesse o sistema e clique em "Meu Inbox", clique no requerimento e acompanhe os despachos.

## <u>ATENÇÃO</u>:

É de total responsabilidade do candidato à contratação o envio das informações e documentações solicitadas dentro do prazo devido, bem como o acompanhamento do processo do início ao fim, visto que serão emitidos despachos contendo documentos que requerem sua assinatura.